# Self ドキュメント名の編集や削除が可能になりました

TaKeアプリでのみ可能だったドキュメント名の編集や削除、タグ付け操作がDocs内で編 集可能になりました。(TaKeアプリの機能はそのままです)

(i) ボタンをタップするとポップアップウインドウが開き、ドキュメントの詳細を表示するようにしました。

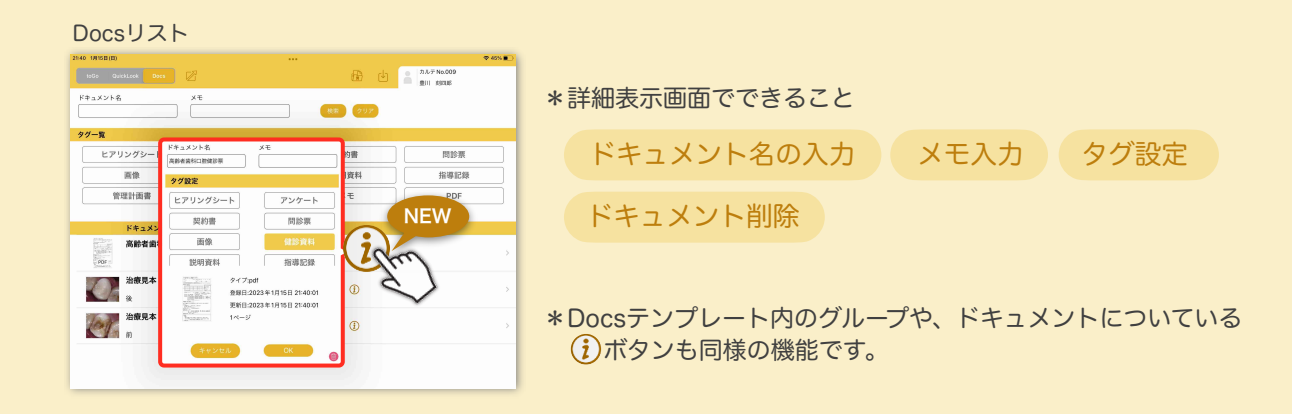

#### ドキュメントの編集

(i)ボタンをタップし、ドキュメント名等を編集してOKボタンをタップすると変更されます。

| 2140 101188(8)        |                                                            | ₩ 46% <b>B</b> D           | 9.46 101182100                         |                                                              | ₹ 38% 🖬 🔿                  | 9.46 101163(0)      |                        |               | ₹ 38% <b>E</b> D |
|-----------------------|------------------------------------------------------------|----------------------------|----------------------------------------|--------------------------------------------------------------|----------------------------|---------------------|------------------------|---------------|------------------|
| 2000 QuickLook Doos   | 8                                                          | 17.5.7 No.009<br>Bit state | 5005 QuickLook Decs 📝                  | <b>a</b> d                                                   | ■ 7.3-7 No.009<br>BUE REDE | 1000 QuickLook Decs |                        | 🛱 🕑           | 0.1.7 No.009     |
| F#1X>F8               | эк<br>                                                     | 292                        | F#1X>F8 XE                             | (KR) (297)                                                   |                            | F#1X>F8 XE          |                        | <b>HE</b> 997 |                  |
| タグー覧                  |                                                            |                            | タグー覧                                   |                                                              |                            | タグー覧                |                        |               |                  |
| ヒアリングシート              | ドキュメント名 メモ<br>用創者編和1228編25月                                | 9書 問診察                     | ヒアリングシート ドキュメント名                       | ×モ<br>約書                                                     | MBR                        | ヒアリングシート            | アンケート                  | 契約書           | 原始問              |
| 图像                    | 9718年                                                      | 資料 指導記録                    | 画像 タグ酸度                                | 月資料                                                          | 8828                       | BB                  | 建設資料                   | 說明資料          | 指導記録             |
| 管理計画書                 | ヒアリングシート アンケート                                             | € PDF                      | 管理計画書 ヒアリングシ                           | -ト アンケート <sup>(モ</sup>                                       | PDF                        | 管理計画書               | サブカルテ                  | ¥ŧ            | PDF              |
| ドキュメン                 | 契約書 問診原                                                    |                            | ドキュメン<br>契約書                           | 同診察                                                          |                            | ドキュメント名             | 更新日                    |               |                  |
| 高齢者歯科                 | 面像         銀診資料           説明資料         指導記録                | n han                      | 名前変更更 面像 影明資料                          | · · · · · · · · · · · · · · · · · · ·                        | >                          | 名前変更見本              | 2023年1月16日<br>09:46:30 | ٢             | >                |
| <b>一一一一</b> 治療見本<br>味 | クイブadl<br>取得日:2023年1月15日 2140:01<br>取得日:2023年1月15日 2140:01 | • <b>E</b>                 | 2000 2000 2000 2000 2000 2000 2000 200 | タイプpdl<br>登録日:2023年1月15日 21:40:01<br>東新日:2023年1月16日 09:46:30 | 5                          | ▲ お御見本<br>後         | 2023年1月15日<br>01:10:09 | 0             | >                |
| 治療見本                  | Summer 19-5                                                | •                          | 治療見本                                   | 14-5                                                         | >                          | 治療見本                | 2023年1月15日<br>01:10:09 | ٢             | >                |
|                       | (オヤンセル) OK ()                                              |                            | **>                                    | Ju                                                           |                            |                     |                        |               |                  |

#### ドキュメントの削除

(i) ボタンをタップて詳細表示し、(i) ボタン→削除の順でタップするとドキュメントが削除されます。

| 9.46 101102101                                                                       |                                                     | ₹ 38% C                               | 946 10168101       |                                                               |            | ♥ 38% <b>8</b> D | 9.46 101168(0)      |                        |                | C # 2455 * |
|--------------------------------------------------------------------------------------|-----------------------------------------------------|---------------------------------------|--------------------|---------------------------------------------------------------|------------|------------------|---------------------|------------------------|----------------|------------|
| 2000 QuickLook Dees 🖉                                                                | 🔂 🔂                                                 | 811 REE                               | 2000 QuickLook Dee |                                                               | <b>B</b> 🕁 | 811 REE          | 2050 OuickLook Decs |                        | 🖶 🕁            | 811 RES    |
| F#1X>F8 XE                                                                           | <b>RR</b> (297                                      |                                       | F#1X>F8            | ×ŧ                                                            | 092        |                  | F#1X>F8             |                        | <b>R</b> R 997 |            |
| タグー覧                                                                                 |                                                     |                                       | タグー覧               |                                                               |            |                  | タグー覧                |                        |                |            |
| ヒアリングシート ドキュメント名<br>名作変更見本                                                           | ×モ<br>約書                                            | MBR                                   | ヒアリングシート           | ドキュメント名 メモ<br>名和変更見本                                          | 約書         | 開設展              | ヒアリングシート            | アンケート                  | 契約書            | 間診察        |
| ※像 タグ設定                                                                              | 月資料                                                 | 指導記録                                  | 画像                 | タグ設定                                                          | 月遅料        | 118 E St         | 通信                  | 催診資料                   | 說明資料           | 8829       |
| 管理計画書 ヒアリングシート                                                                       | アンケート (モ                                            | PDF                                   | 管理計画書              | ヒアリングシート                                                      | .£         | PDF              | 管理計画書               | サプカルテ                  | ×ŧ             | PDF        |
| [thu sta                                                                             | 同診察                                                 |                                       | 1.4.4.4.4          | 開約書 ドキュメント及び構成されたペン情報                                         |            |                  | CALVER.             | W65 D                  |                |            |
| 名前変更見 新像                                                                             | 11411218<br>11411218                                | <b>^</b>                              | 名前変更見              | 画像         キャンセル         所除           説明資料         指導記録       | free       |                  | 治療見本                | 2023年1月15日<br>01:10:09 | ٦              | >          |
|                                                                                      | al<br>1023#17/1511 2140:01<br>1023#17/1611 09:46:30 | $\mathcal{Y}$                         | 治療見本 法             | クイブspdl<br>登録日:2023年1月15日 21:40:01<br>単新日:2023年1月16日 09:46:30 | 2          | <b>X</b>         | 治療見本                | 2023年1月15日<br>01:10:09 | ٢              | >          |
| 治療見本<br>約<br>約<br>(注)<br>(注)<br>(注)<br>(注)<br>(注)<br>(注)<br>(注)<br>(注)<br>(注)<br>(注) |                                                     | · · · · · · · · · · · · · · · · · · · | 治療見本               | **>>th                                                        | ٢          | >                |                     |                        |                |            |
|                                                                                      | Clim                                                | <u>}</u>                              |                    |                                                               |            |                  |                     |                        |                |            |
|                                                                                      |                                                     |                                       |                    |                                                               |            |                  |                     |                        |                |            |

次ページへ続く

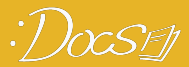

## 【Docsリスト】【Docsテンプレート】に取込みボタンが付きました。

TaKeアプリを経由せず、Docsの取込みボタンから直接画像やPDF等の資料を取込むことができます。

\*ただし、TaKeアプリのライブラリ内にある画像やPDF等をDocsリストに保存する場合は、従来通りTaKeアプリ内で Docs振り分けが必要です。

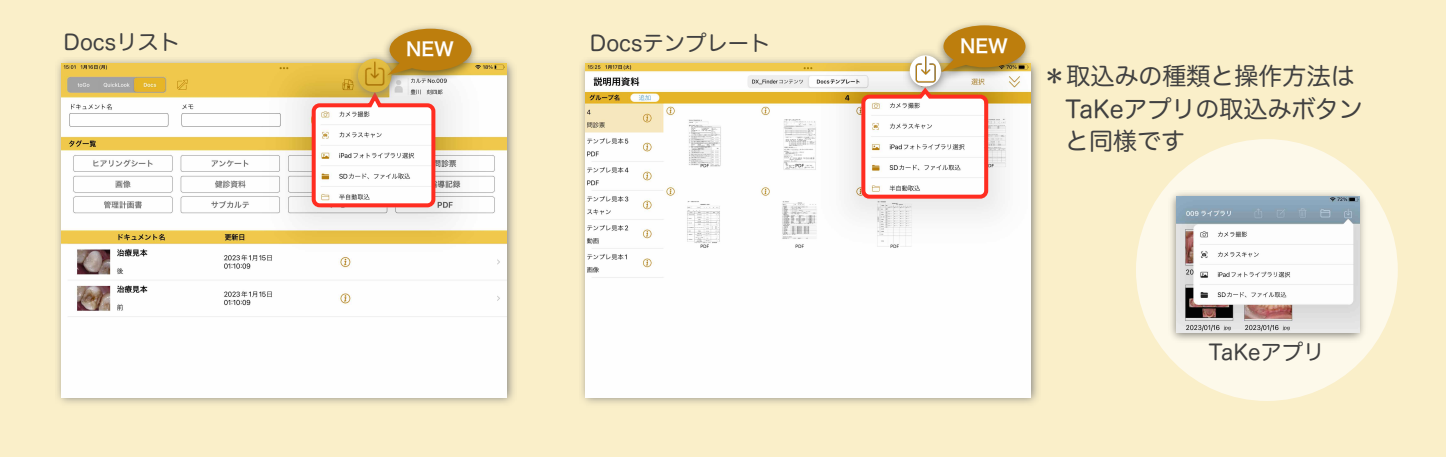

#### 画像やPDF等を取込んでDocsリストに追加する流れ

#### 1.取込みボタンをタップ

| 9.46 101168(0)       |                        |          | ▼ 28% <b>■</b> |
|----------------------|------------------------|----------|----------------|
| 10/Go QuickLook Dees |                        | ⊞( ↓     | 7.5.7 Na.009   |
| ドキュメント名              | ×ŧ                     |          | 14ul           |
|                      |                        | (秋家) クリア | 61             |
| タグー覧                 |                        |          | $\sim$         |
| ヒアリングシート             | アンケート                  | 契約書      | 問診察            |
| 画像                   | 健診資料                   | 說明資料     | 指導記録           |
| 管理計画書                | サブカルテ                  | - FK     | PDF            |
|                      |                        |          |                |
| ドキュメント名              | 更新日                    |          |                |
| 治療見本                 | 2023年1月15日<br>01:10:09 | ٢        |                |
| 治療見本                 | 2023年1月15日<br>01:10:09 | ٢        |                |
|                      |                        |          |                |
|                      |                        |          |                |
|                      |                        |          |                |
|                      |                        |          |                |
|                      |                        |          |                |

#### 2.取込み方法を選択

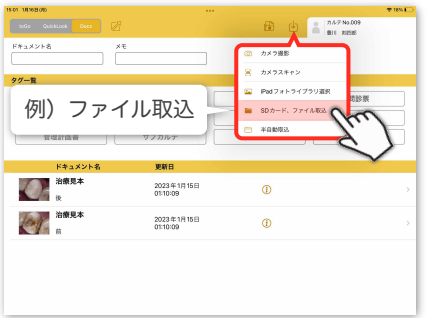

#### 3.取込む資料を選択(例) PDF

| 15.28 1.8 | CA119911                                          |                                                   |                                                                |                                                           |                                                         |                                                            | ·* 91%                                     |
|-----------|---------------------------------------------------|---------------------------------------------------|----------------------------------------------------------------|-----------------------------------------------------------|---------------------------------------------------------|------------------------------------------------------------|--------------------------------------------|
|           | く このiPad P                                        | 4                                                 |                                                                | pdf                                                       |                                                         | C 8                                                        | <b>日 湖沢 キャンセ</b>                           |
| QB        | 10                                                |                                                   |                                                                |                                                           |                                                         |                                                            |                                            |
|           |                                                   |                                                   |                                                                |                                                           |                                                         |                                                            |                                            |
| 2         | CRASP<br>022/02/16 2510<br>047103                 | CDAS6XR<br>2022/02/16 23-14<br>91.63              | Nestle EAT-10 A<br>Senallorg Tool<br>2022/02/18 22:43<br>80:43 | Nestle Mini<br>Nutritiosament<br>1022/02/10 2158<br>91 KB | 原行者 Dental<br>Questionnaire<br>2022(02)1817-54<br>109×8 | <b>厚份省</b><br>Questinations<br>2022,00/98 22:01<br>2009.03 | 口田保設管理計算<br>署<br>2022/02/20 8:29<br>424.88 |
|           |                                                   |                                                   |                                                                |                                                           |                                                         |                                                            |                                            |
|           | 記録(空音電音)<br>記録(明<br>1023)(03,010 年311             | ロ酸機能向上サー<br>ビス実施記録<br>2022/02/20 7:42             | ロ腔機能向上サー<br>ビス評価県<br>2023/00/00 7:43                           | 口腔機能精密快度<br>記錄用紙<br>2022/02/20 8:28                       | 高齢者会科口投始<br>診長<br>2022/02/23 6:36                       | 高級省金科口授保<br>貸貸局長<br>2522/02/00 年3.0                        | 会社会会会が利益率<br>のおえならせ<br>20222000年19:00      |
|           | 0                                                 |                                                   | NO.                                                            |                                                           |                                                         |                                                            | Œ                                          |
| 8         | 料代売管理・小<br>に二統務保管理<br>022(92)19 21:31<br>- 474:53 | 論科研想管理・小<br>児口腔-統用)<br>2022/22/19 21:32<br>649 KB | 児童生徒健康認知<br>原(南・口腔)<br>2022/22/18 16:12<br>722:×8              | 告告 TCI 記録(明<br>数<br>2022/02/20 x 29<br>206 x 3            | 均子使效于板金料<br>起数用只成1<br>2022/02/20 813<br>69.93           | 和子健康于核由科<br>記載規二第90<br>2022/02/08 814<br>87 68             | 四子使放于板油和<br>记载机                            |
|           |                                                   |                                                   |                                                                | 21項目、18.74 GB空台                                           |                                                         |                                                            |                                            |

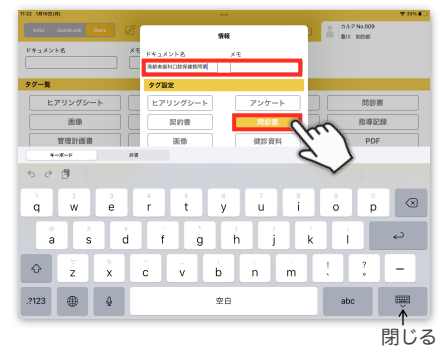

#### 4.ドキュメント名等入力/タグ選択 5. OKをタップすると、Docsリストの一番上に追加されます

| 5005 QuickLook Dees |              | <br>88 c           | 8 75.7 No.009<br>Bit REE | 4 ANL) |
|---------------------|--------------|--------------------|--------------------------|--------|
| *=×>>+8 ×           | т<br>Я       | W.                 |                          |        |
| 7—覧                 | ドキュメント名      | ×t                 |                          |        |
| ヒアリングシート            | タグ設定         |                    | 調整調                      |        |
| 画像 [                | ヒアリングシート     | アンケート              | 114123                   | 8      |
| 管理計画書               | 契約書          | NR 51 (FR          | PDF                      |        |
|                     | 画像           | 鐵診資料               |                          |        |
| ドキュメント名<br>治療見太     | 說明旋科         | 指導記録               |                          |        |
| Chi R               | 9478         | df                 |                          |        |
| 治療見本                | 9985<br>14-9 | 023年1月16日 11:21:23 |                          |        |
|                     |              |                    |                          |        |
|                     | キャンセル        |                    | ~                        |        |
|                     |              | 1he                | . /                      |        |
|                     |              | 0                  | 2                        |        |
|                     |              |                    | $\checkmark$             |        |

| 22 1016800          |                                  |                |         |
|---------------------|----------------------------------|----------------|---------|
| 10Go QuickLook Dees |                                  | 🛱 🕑            | #11 REM |
| ドキュメント名             | ×ŧ                               | <b>HR</b> (297 |         |
| タグー覧                |                                  |                |         |
| ヒアリングシート            | アンケート                            | 契約書            | 開始開     |
| 通信                  | 催診資料                             | 20月前日          | 指導記錄    |
| 管理計画書               | サプカルテ                            | ×ŧ             | PDF     |
| 高齢者歯科口腔保            | (計算)開票<br>2023年1月16日<br>11:21:23 | 0              |         |
| ▲<br>注意見本<br>注意     | 2023年1月15日<br>01:10:09           | ()             |         |
| 治療見本                | 2023年1月15日<br>01:10:09           | 0              |         |
|                     |                                  |                |         |
|                     |                                  |                |         |

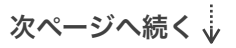

# Docsテンプレートを新設しました

「症例からDocsリストへ追加」の流れを廃止し、Docsテンプレートを新設しました。 今まで使用していた症例グループは、Docsテンプレートに変換してご利用ください。

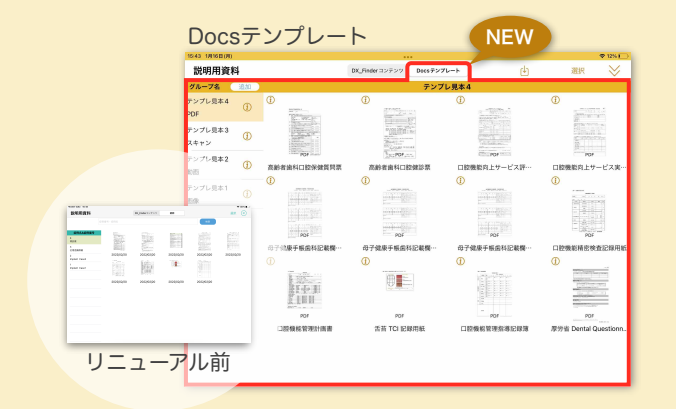

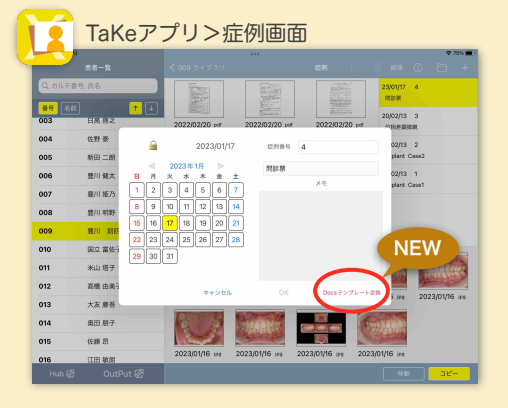

## TaKeアプリの症例をテンプレートに変換する方法

#### 1.症例画面を開く

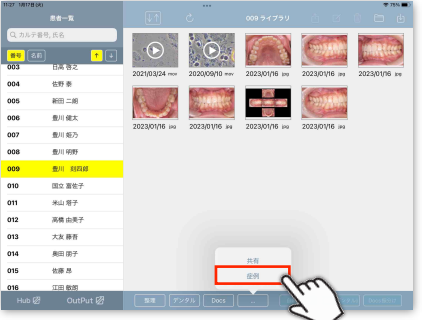

#### 4.移動を選択 \*元には戻せません

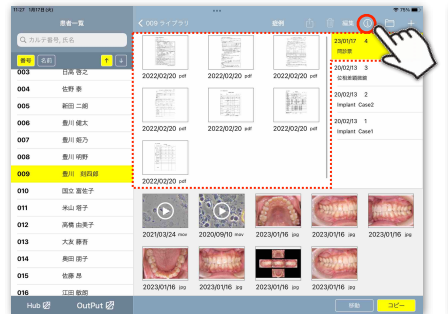

2.症例選択中に
①ボタンをタップ

3.Docsテンプレート変換をタップ

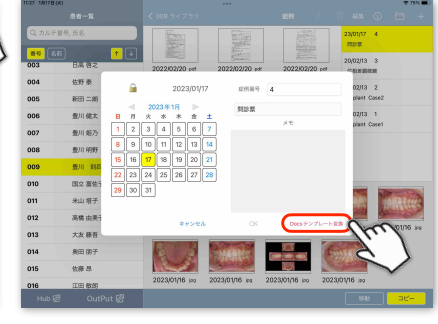

5.選択した症例がOutPutのDocsテンプレートに移動します

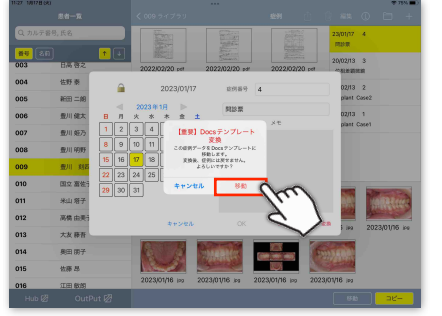

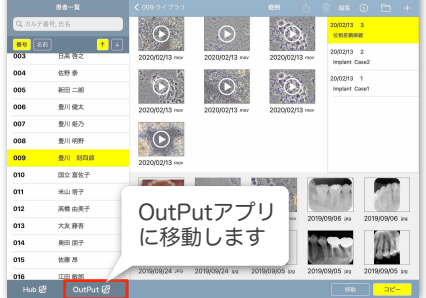

6.Docsテンプレートを開くとグループだけが表示されています。グループ行を下に引いて更新してください。

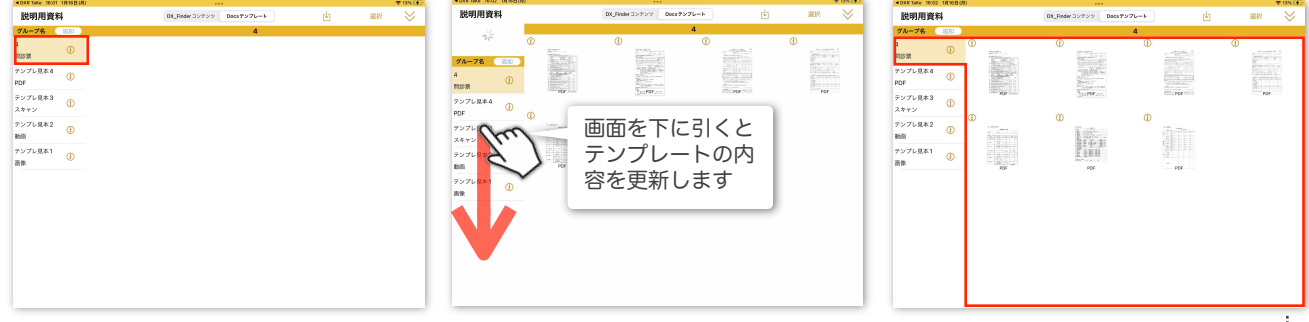

新規テンプレートグループの追加方法

#### 1.「追加」をタップ

#### 2.グループ名等入力してOKをタップ 3.テンプレートグループができます

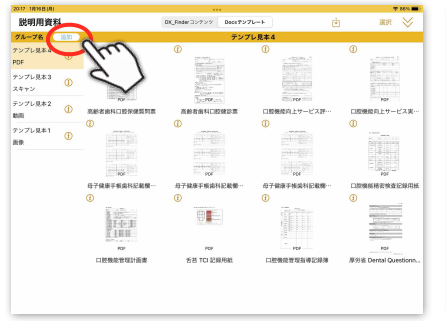

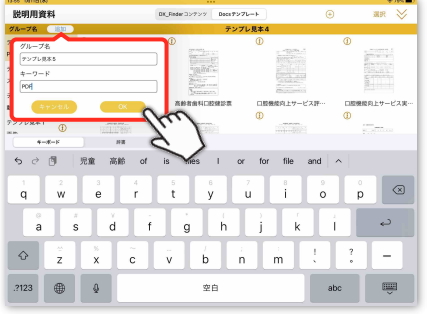

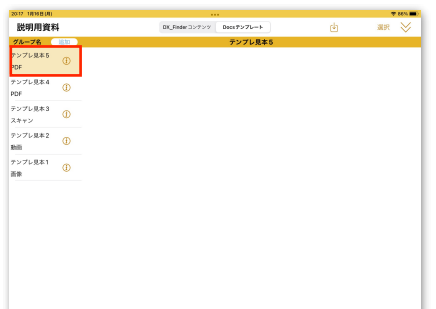

3.取込む資料を選択

テンプレートグループへの取り込みと、Docsへの追加方法

#### 1.取込みボタンをタップ

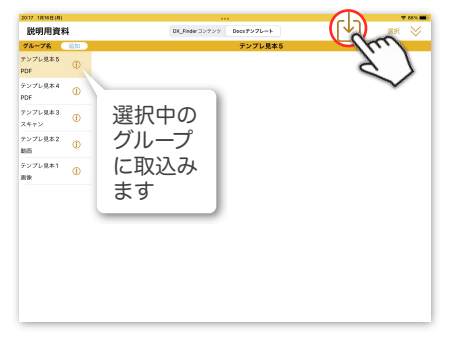

2.取込み方法を選択する

#### (Q 検索) (Q 検索) 脱明用資料 DK\_Reder D> P\*9 88 888 47> 複数追加する場合は グループ名 通知 アンプレ見本5 ① PDF ① デンプレ見本4 ① PDF ① 「選択」ボタンを CRASP 2023/03/19 22 947/03 カメラスキャ: 100 タップしてから選択 🙀 iPadフォトライブラリ岩 PDF ① アンプレ見本3 ① スキャン ① かの デンプレ見本2 ① 素欲 ① ■ SDカード、ファイル取込 原始者 日陸機能管理計画 esti..nations 者 22/02/10 22:01 2022/02/20 0:20 します 08816 122 KB 1228月1日日 128月1日 2022/02/20 5-31 口助税税内上サー ビス実施記録 2022/02/20 7-42 口腔機能向上サー ビス評価数 2022/02/02 742 1200日期日期日本 1230月1日 2022/02/20 5 25 高級市営科(1005 税用用数 2022/02/20 0-34 高齢素素料(二)約1 診療 2022/02/23 8-38 1 0 01 1.0 部科技主要語 - 小 総構成主要語 - 小 元量主法接接的部 名言TCI 28月11 母子母亲手电线科 尚子健康手動体科 母子健康手動体科 男に正確機能管理 児口径・規制 原((G)-1円) 系 記載用、光曲 20220201913125 252202014153 252202014193 252202020573 232202020151 2322202012151 2522202012151 21項目、18.71 68 空波

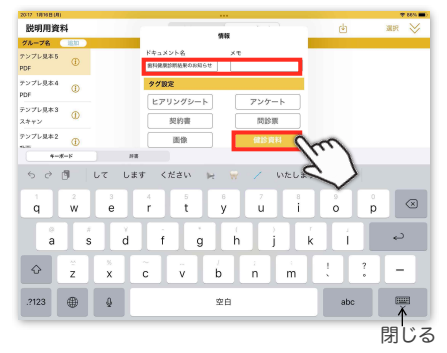

4.ドキュメント名等入力/タグ選択 5. OKをタップすると、テンプレートグループに追加されます

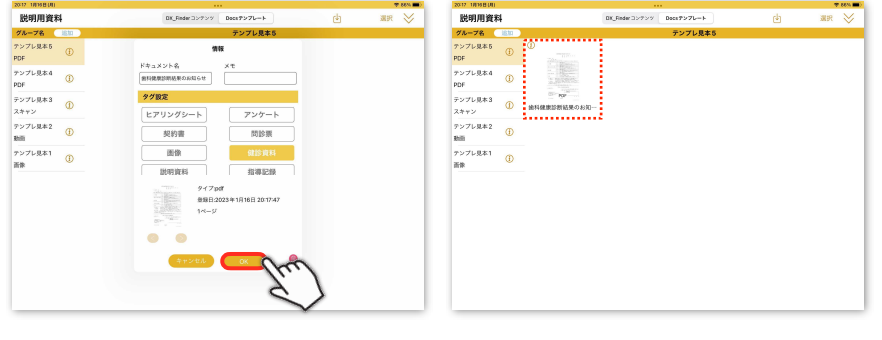

6.ドキュメントをタップして選択

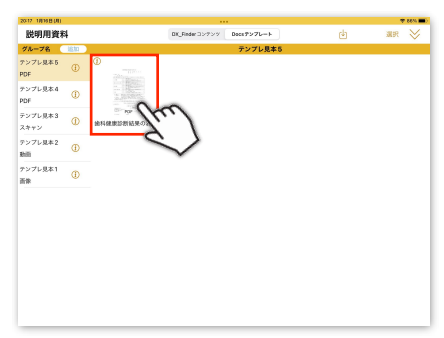

7.リストへ追加ボタンをタップするとDocsリストに追加されます

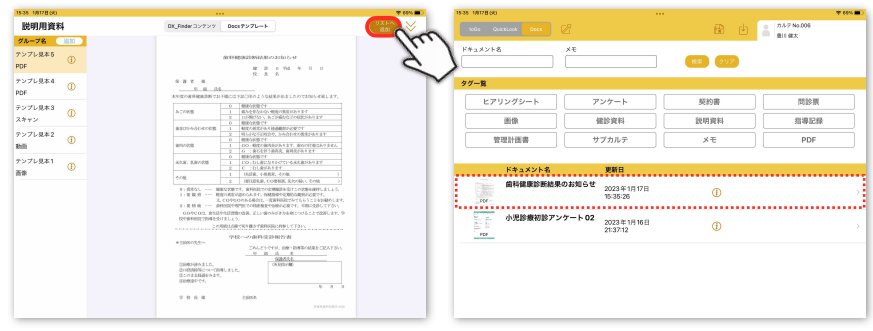

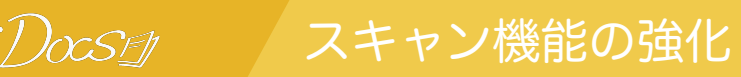

今までのスキャン機能では画像形式でしか保存できなかったのに対し、新しくなったDocs では、スキャンで取込んだ紙資料を「画像・PDF(個別)・PDF(1まとめ)」のいずれ かの方法で保存することができるようになります。

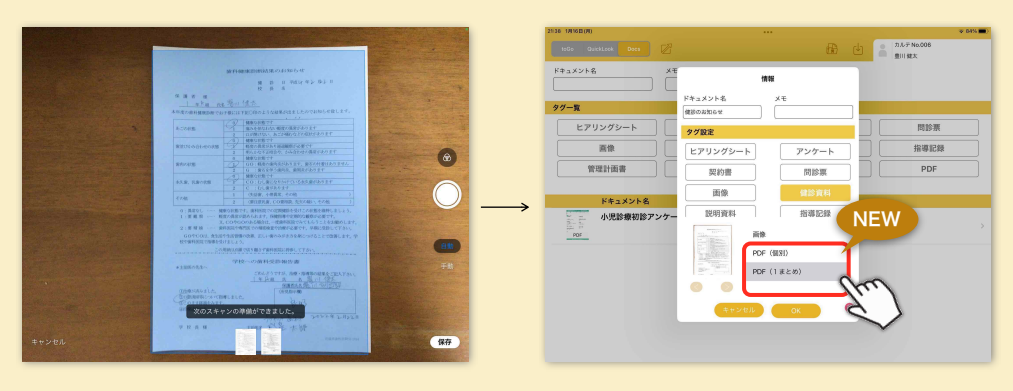

※PDF(1まとめ)が選択できるのは、複数枚スキャンした場合のみです。

#### スキャンした紙資料をDocsに追加する方法

- 1.取込みボタンをタップ
- POW (model)
   POW
   POW
   POW
   POW
   POW
   POW
   POW
   POW
   POW
   POW
   POW
   POW
   POW
   POW
   POW
   POW
   POW
   POW
   POW
   POW
   POW
   POW
   POW
   POW
   POW
   POW
   POW
   POW
   POW
   POW
   POW
   POW
   POW
   POW
   POW
   POW
   POW
   POW
   POW
   POW
   POW
   POW
   POW
   POW
   POW
   POW
   POW
   POW
   POW
   POW
   POW
   POW
   POW
   POW
   POW
   POW
   POW
   POW
   POW
   POW
   POW
   POW
   POW
   POW
   POW
   POW
   POW
   POW
   POW
   POW
   POW
   POW
   POW
   POW
   POW
   POW
   POW
   POW
   POW
   POW
   POW
   POW
   POW
   POW
   POW
   POW
   POW
   POW
   POW
   POW
   POW
   POW
   POW
   POW
   POW
   <
- 2.資料をスキャンして保存をタップ 3.ドキュメント名入力・タグ追加

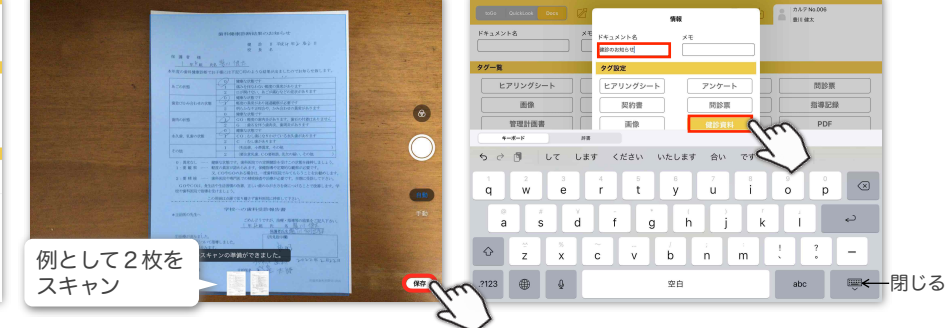

4.保存形式を選択してOKをタップ

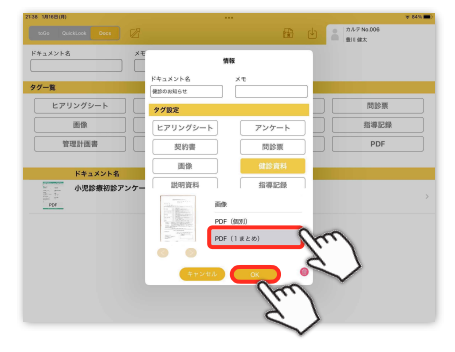

### 5.Docsに追加後、<br /> <br /> <br

| ドアリングシート        | アンケート                            | AUX ACLUBE | 10.00 38          |   |
|-----------------|----------------------------------|------------|-------------------|---|
|                 |                                  |            | INCEPTION INCOME. |   |
| 001091          | SEES DURA                        | 說明麗料       | 3140.0238         |   |
| 管理計画書           | サプカルテ                            | ×モ         | PDF               |   |
| (確認のお知らせ<br>ree | 2023年1月16日<br>21:38:14           | B ()       |                   | , |
| 小児診療初診ア:<br>    | ンケート02<br>2023年1月16日<br>21:37:12 | B ()       |                   |   |

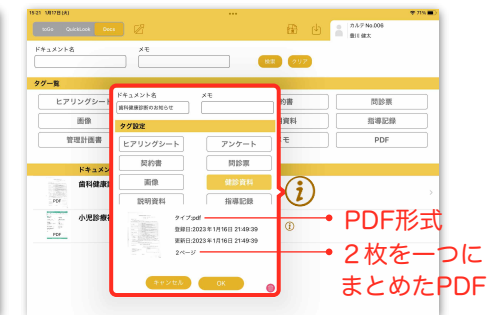